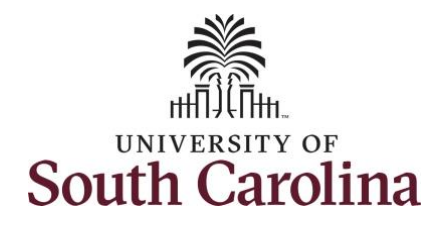

How to request a User ID using the UofSC Solicitation System: This guide is intended for external suppliers wishing to submit responses to UofSC solicitations and/or update Supplier information. The job aid outlines the necessary steps for a current UofSC supplier to request a User ID using the Supplier Portal.

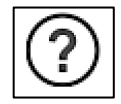

Be sure to use the **Question Mark** icons available throughout the registration process for help along the way.

**Processing Steps Screen Shots** UNIVERSITY OF Step 1: On the Supplier Home Page, Supplier Home Page click the User Registration tile to Training | FAQs | Contact Us Welcome: UofSC Supplier Portal Announcements request a User ID. Welc e Gues Welcome to the University of South Carolina Supplier Portal Get helpful information here O Announcements Sign In Notice Of Intent to Award User Registration Solicitation Opportunities 01 Opportunities 0 Notices in 90 Days View Registration Options

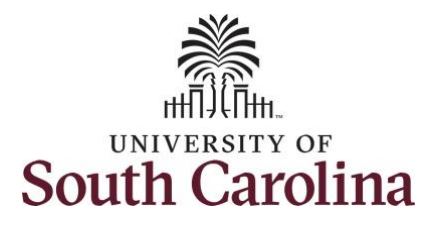

| <b>Step 2:</b> Click the <b>More</b> link to view more details regarding the information that will be needed to complete a request. | Supplier Home Page     User Registration     Ormestic Supplier Request     Are you a new supplier? Register here as a U.S. (Domestic) supplier.     More     Register now     Register now     Register now     Register Now     Register Now     Registe |
|----------------------------------------------------------------------------------------------------|----------------------------------------------------------------------------------------------------|
| <b>Step 3:</b> To request a User ID for a current <b>Domestic</b> supplier, click <b>Register Now</b> .                             | International Supplier Request Are you a new supplier? Register here as a foreign (International) supplier. More Register now Register as an Offeror NEW                                                                                                    |
| When requesting a User ID for a current International Supplier be cure to coloct the correct antion                                 | Click here to register as an offeror, which will allow you to submit bids and proposals in response to posted solicitations.  More  Register now                                                                                                    |
| User ID Request – International A:<br>User ID Request for a current<br>International Supplier with a Foreign<br>Tax ID.             | User ID Request-InternationalA                                                                                                    |
| or                                                                                                    | Already a UofSC supplier? Request a user ID here as a foreign (International) supplier if you have a foreign tax ID number. More Register now                                                                                                    |
| User ID Request – International B:<br>User ID Request for a current<br>International Supplier with a U.S. Tax<br>ID.                | User ID Request-InternationalB                                                                                                    |

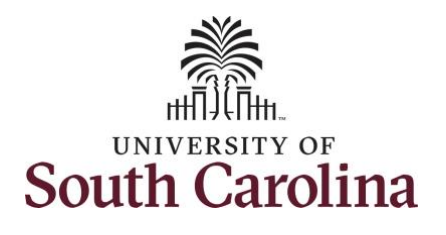

Supplier User Registration Step 4: Enter the 10-digit Supplier ID Help number in the Supplier ID field. If you do not remember the ID, please Register New User Accounts contact your Supplier Liaison. Welcome to the University of South Carolina domestic supplier user ID request form. Step 5: Enter the U.S. Tax ID for a Domestic Supplier in the U.S. Tax TIP: For a step by step job aid to assist in requesting a user ID, please click here. Identification Number field. Please complete the fields below. Any fields marked with an asterisk are required. For an International Supplier with a If you have any questions, please contact your UofSC Department Contact/Supplier Liaison. Foreign Tax ID, use the User ID Request-International A form to enter Authentication the Foreign Tax ID number. For an International Supplier with a U.S. Tax ID, use the User ID Request-Supplier List International B form to enter the U.S. Tax Identification number. A U.S. Tax 4 \*Supplier ID U.S. Tax Identification Number ID number can be: FEIN (entities) and 0000045001 202101281 Û SSN or ITIN (individuals). 5 Add Use the Add button to request a User ID for additional Suppliers for which you are the contact.

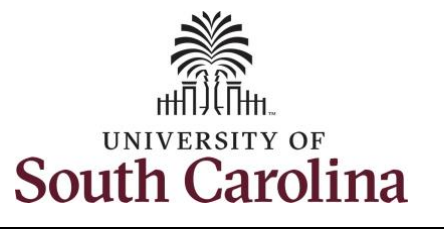

| For more information, click                     |                                                                                  |
|-------------------------------------------------|----------------------------------------------------------------------------------|
| the for help text. 🕜                            |                                                                                  |
|                                                 | User Account Information (7)                                                     |
| Step 6: Once a valid Supplier ID and            | 6                                                                                |
| U.S./Foreign Tax ID are entered, a              | Your user ID will be emailed to SCS47909487                                      |
| User ID is created. It is <b>very</b> important | Vou                                                                              |
| to make note of this ID; it will be             | Enter a password                                                                 |
| emailed to you as well. This User ID            | Confirm the                                                                      |
| will be needed to sign in to the                | password                                                                         |
| Supplier Portal to respond to                   | Enter your first name and last Joanne Callahan                                   |
| solicitations and/or when a change              | name                                                                             |
| request is needed.                              | * Email ID JOANNEC@mailbox.sc.edu                                                |
|                                                 | 8                                                                                |
| Step 7: Enter a Password. Please                |                                                                                  |
| remember your password after                    | Terms and Conditions                                                             |
| exiting this page. Your user ID will be         |                                                                                  |
| emailed to you; however, your                   | Make sure you read terms of agreement fully before submitting your registration. |
| password will not. Password must                | Select to accept the Terms of Agreement below.                                   |
| include at least one upper case letter,         | Terms of Agreement                                                               |
| lower case letter, number, and special          |                                                                                  |
| character.                                      | 10                                                                               |
|                                                 | Submit                                                                           |
| Step 8: Enter your name and an email            |                                                                                  |
| address.                                        | * Required field                                                                 |
|                                                 |                                                                                  |
| Step 9: Select the box to accept the            |                                                                                  |
| Terms and Conditions.                           |                                                                                  |
|                                                 |                                                                                  |
| Step 10: Click the Submit button.               |                                                                                  |

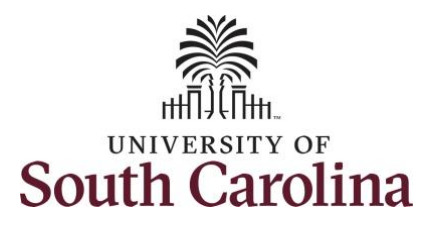

| <b>Step 11:</b> Click <b>OK</b> to complete the request.                                                                                                    | Supplier List                                                                                                    |
|----------------------------------------------------------------------------------------------------|----------------------------------------------------------------------------------------------------|
| The supplier User ID request has been submitted.                                                                                                    | *Supplier ID U.S. Tax Identification Number                                                                                                    |
| You will receive an email with a User<br>ID. To respond to a solicitation and/or<br>make changes to supplier<br>information, please sign in to the<br>Supplier Portal using the User ID sent<br>to you in an email and the password<br>you entered when completeing this<br>request. | Add         User Account Information ⑦         Your user ID will be emailed to you         Enter a password         Confirm the password                         |
| Thank you for requesting a User<br>ID!                                                                                                    | Enter your first name and last<br>name<br>* Email ID<br>Terms and Conditions<br>Make sure you read terms of agreement fully before submitting your registration. |